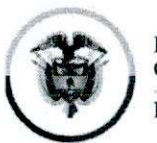

Consejo Superior de la Judicatura Consejo Seccional de la Judicatura de Atlántico

#### CIRCULAR CSJATC19-177

Fecha: 31 de julio de 2019

#### Para: SERVIDORES JUDICIALES DEL DISTRITO JUDICIAL DE BARRANQUILLA

De: CONSEJO SECCIONAL DE LA JUDICATURA DEL ATLÀNTICO

Asunto: "Difusión de la Circular EJC19-169 relacionada con la invitación efectuada por el Consejo Superior de la Judicatura para que los servidores judiciales se animen a participar en las actividades académicas convocadas por la Escuela Judicial "Rodrigo Lara Bonilla", durante el segundo semestre del año 2019

Señores Servidores Judiciales.

De conformidad a lo establecido en la sesión de Sala Ordinaria No. 26, esta Corporación se dirige a ustedes con el fin de poner en conocimiento la oferta académica contemplada dentro del plan de Formación 2019 y con la que se convoca a todos los funcionarios y empleados judiciales del país a participar en las actividades de formación judicial desarrolladas por la Escuela Judicial "Rodrigo Lara Bonilla" (art. 177 de la Ley 270 de 1996.

Por lo antes expuesto se les comunica a los interesados que las actividades académicas que son promovidas por intermedio de la Escuela Judicial "Rodrigo Lara Bonilla, son publicadas en la página web: <u>https://escuelajudicial.ramajudicial.gov.co/</u>, y para estar informados se les recomienda consultar de forma permanente el link antes aludido, para conocer gradualmente la oferta académica prevista para esta vigencia; así como también revisen los correos institucionales, donde, esta Corporación remite todas las circulares de la Escuela Judicial, las que son publicadas en la página Web de este Consejo Seccional, a través del Link: <u>https://www.ramajudicial.gov.co/web/consejo-seccional-de-la-judicatura-del-atlantico/circulares</u>

Así mismo, para su conocimiento y fines pertinentes, adjunto se remite el Manual de Consulta e Inscripción a Programas de Formación de la Escuela Judicial Rodrigo Lara Bonilla, con el fin que todos aquellos funcionarios y empleados de la Rama Judicial que deseen inscribirse a los diferentes programas académicos ofertados por la Escuela Judicial "Rodrigo Lara Bonilla, puedan hacerlo sin dificultades, ya que en el mismo se encuentra el paso a paso para efectuar la consulta de los programas a los que pueden acceder y el procedimiento para efectuar la inscripción.

Lo anterior para su conocimiento y fines pertinentes.

Cordialmente,

REGINA EXPOSITO Presidenta

CREV/amd

Palacio de Justicia, Calle 40 No. 44-80 Piso 6 Edificio Lara Bonilla PBX: 3885005 Ext.1035 www.ramajudicial.gov.co Email: <u>psacsjbqlla@cendoj.ramajudicial.gov.co</u> Barranquilla-Atlántico. Colombia

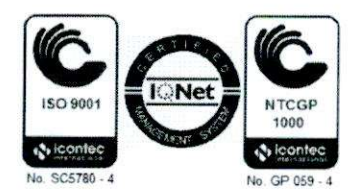

Rama Judicial Consejo Superior de la Judicatura República de Colombia

Consejo Superior de la Judicatura Escuela Judicial "Rodrigo Lara Bonilla"

CIRCULAR EJC19-169

PARA:SERVIDORES JUDICIALES DE TODO EL PAÍSDE:DIRECTORA ESCUELA JUDICIAL "RODRIGO LARA BONILLA"ASUNTO:OFERTA ACADÉMICA PLAN DE FORMACIÓN 2019FECHA:23 de julio de 2019

Apreciados jueces, magistrados y empleados judiciales.

La Escuela Judicial "Rodrigo Lara Bonilla" como Unidad del Consejo Superior de la Judicatura y centro de formación inicial y continuada de funcionarios y empleados al servicio de la Administración de Justicia en los términos del artículo 177 de la Ley 270 de 1996, se encuentra en la ejecución de las actividades académicas del Plan de Formación de la Rama Judicial aprobado mediante el Acuerdo PCSJA19-11265 de 07 de mayo de 2019.

Por lo anterior, los invitamos a participar y vincularse activamente en la oferta académica derivada de los once (11) programas y veintinueve (29) subprogramas de formación judicial que se está publicando en forma gradual en la página web <u>escuelajudicial.ramajudicial.gov.co.</u> representadas en 232 actividades académicas a nivel nacional.

La formación judicial para la presente vigencia incorpora dos (2) grandes innovaciones; ocho (8) diplomados virtuales para la práctica judicial, como mediación pedagógica en todas las especialidades y un (1) programa de formación en habilidades humanas para fortalecer las competencias socioemocionales de nuestros funcionarios y empleados judiciales que permitan un liderazgo judicial efectivo con el relacionamiento en equipo para brindar una administración de justicia adecuada, pronta y cumplida a nuestros ciudadanos.

Calle 11 No. 9A – 24 Piso 4. Tel: 3 550666 http://escuelajudicial.ramajudicial.gov.co

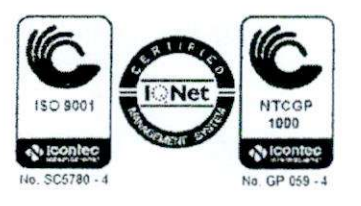

Finalmente, solicitamos a los nominadores conceder las situaciones administrativas respectivas a los servidores judiciales que sean admitidos en las actividades académicas por parte de la Escuela Judicial, para que participen en las jornadas de formación judicial en los términos del artículo 152 numeral 1 de la Ley 270 de 1996.

Cordialmente,

MOC CERO NOVOA MORENO Directora

Calle 11 No. 9A – 24 Piso 4. Tel: 3 550666 http://escuelajudicial.ramajudicial.gov.co

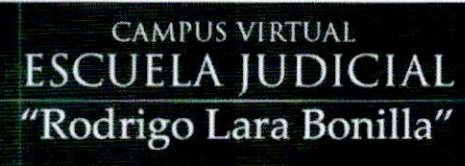

# MANUAL DE CONSULTA E INSCRIPCIÓN A PROGRAMAS DE FORMACIÓN ESCUELA JUDICIAL RODRIGO LARA BONILLA

## INTRODUCCIÓN

El objetivo de este manual es orientar a los funcionarios y empleados de la Rama Judicial que desean inscribirse de manera individual a los programas de formación ofertados por la "**Escuela Judicial Rodrigo Lara Bonilla**" (EJRLB). Para esto es importante tener presente que primero deberá realizar un registro a la plataforma con el propósito de obtener las credenciales de acceso (Usuario y Contraseña) que le permitirán posteriormente inscribirse a cualquier actividad académica; de contar con estas credenciales puede realizar el proceso de preinscripción, para ello la EJRLB ha dispuesto de la siguiente información que

1

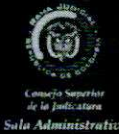

les permitirá conocer, tanto las diferentes opciones de búsqueda a los programas ofertados, como las instrucciones detalladas del proceso de registro e inscripción a la plataforma:

#### i) Búsqueda del programa de interés:

Los discentes pueden consultar los programas de formación de la EJRLB en la página https://registroacademico.ramajudicial.gov.co/front/oferta discentes.jsf Seleccionar su programa de interés para realizar la preinscripción.

#### ii) Autenticación:

Los discentes deben ingresar con un único usuario y contraseña al sistema para confirmar la preinscripción al programa de formación, si cuenta con usuario (ir al paso preinscripción); si no cuentan con usuario deben realizar la creación del mismo.

En la creación del usuario único se deben seguir los siguientes pasos:

- 11 Ingresar al link inscripciones de la página http://escuelajudicial.ramajudicial.gov.co/
- 11 Ingresar a "registrese aquí" para iniciar el proceso de creación de usuario.
- 11 Diligenciar con datos verídicos el formulario Crear Usuario.

Si el usuario diligencia correctamente el formulario y selecciona la casilla del consentimiento previo, el sistema le generará un aviso de confirmación "Usuario Creado en el Sistema" además de enviar un correo electrónico a la dirección registrada con el usuario y la contraseña para el ingreso al sistema. ii) Preinscripción:

Luego de contar con las credenciales de acceso al sistema (Usuario y contraseña), debe seleccionar la actividad académica de su interés, después de autenticarse el discente debe continuar con el proceso de preinscripción y se le consultará si pertenece o no a la Rama Judicial, para que proceda a diligenciar el formulario de preinscripción al programa de formación escogido.

Se debe tener en cuenta diligenciar todos los campos del formulario marcados con (\*) para que al momento de dar click en enviar el formulario no presente errores.

#### iii) Verificación de la Inscripción:

Este ítem es realizado por la Escuela Judicial Rodrigo Lara Bonilla a través del Coordinador Académico quien se encarga de verificar los datos enviados por el discente y emitir el listado de inscritos y/o admitidos a notificar.

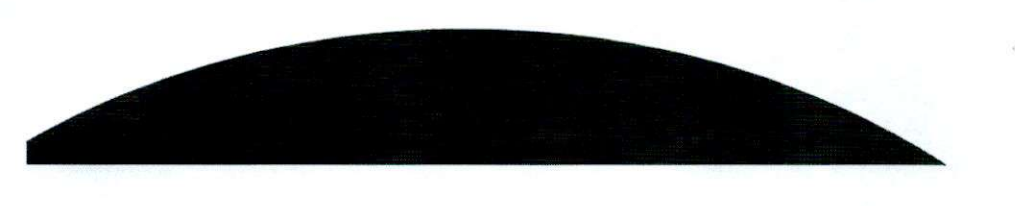

2

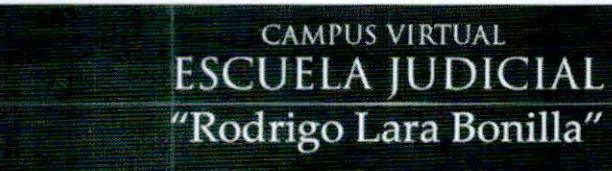

# 1 ¿Cómo ingresar a Consultar los Programas de Formación?

Para tener acceso al listado de programas de formación de la EJRLB, el discente debe ingresar a <u>http://escuelajudicial.ramajudicial.gov.co/</u> y dar clic en el botón **Inscripciones**.

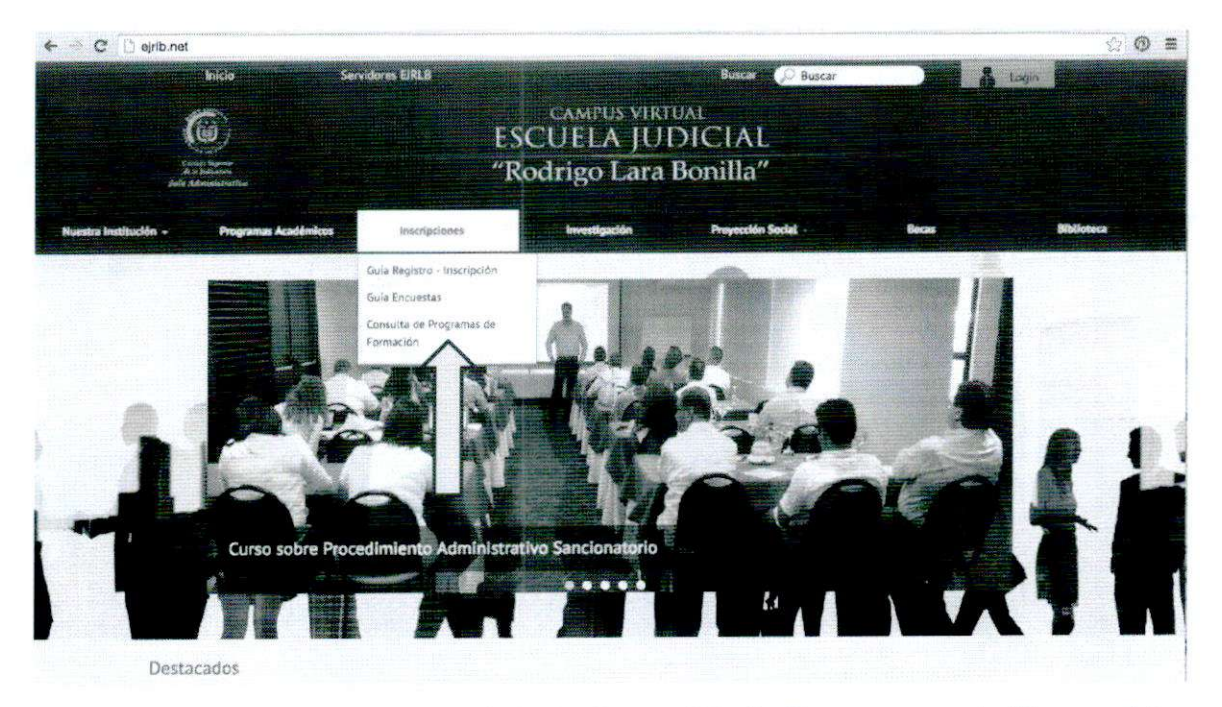

Se desplegará el menú, haga click en **Consulta de Programas de Formación**, en donde se ha dispuesto un menú de selección con tres campos de búsqueda (Programa, Búsqueda por palabra y Seleccione sede) para que el discente ubique el programa de interés a partir de las diferentes combinaciones de búsqueda. (Se recomienda realizar búsquedas como las que se encuentran en la imagen).

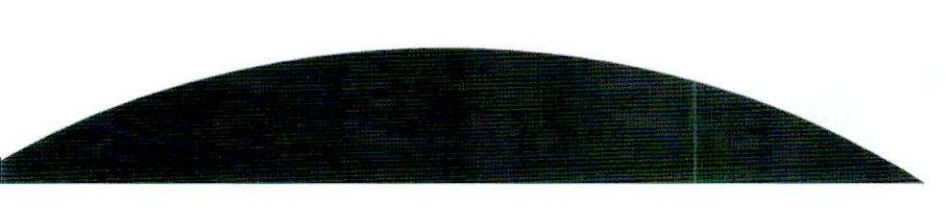

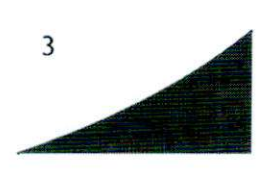

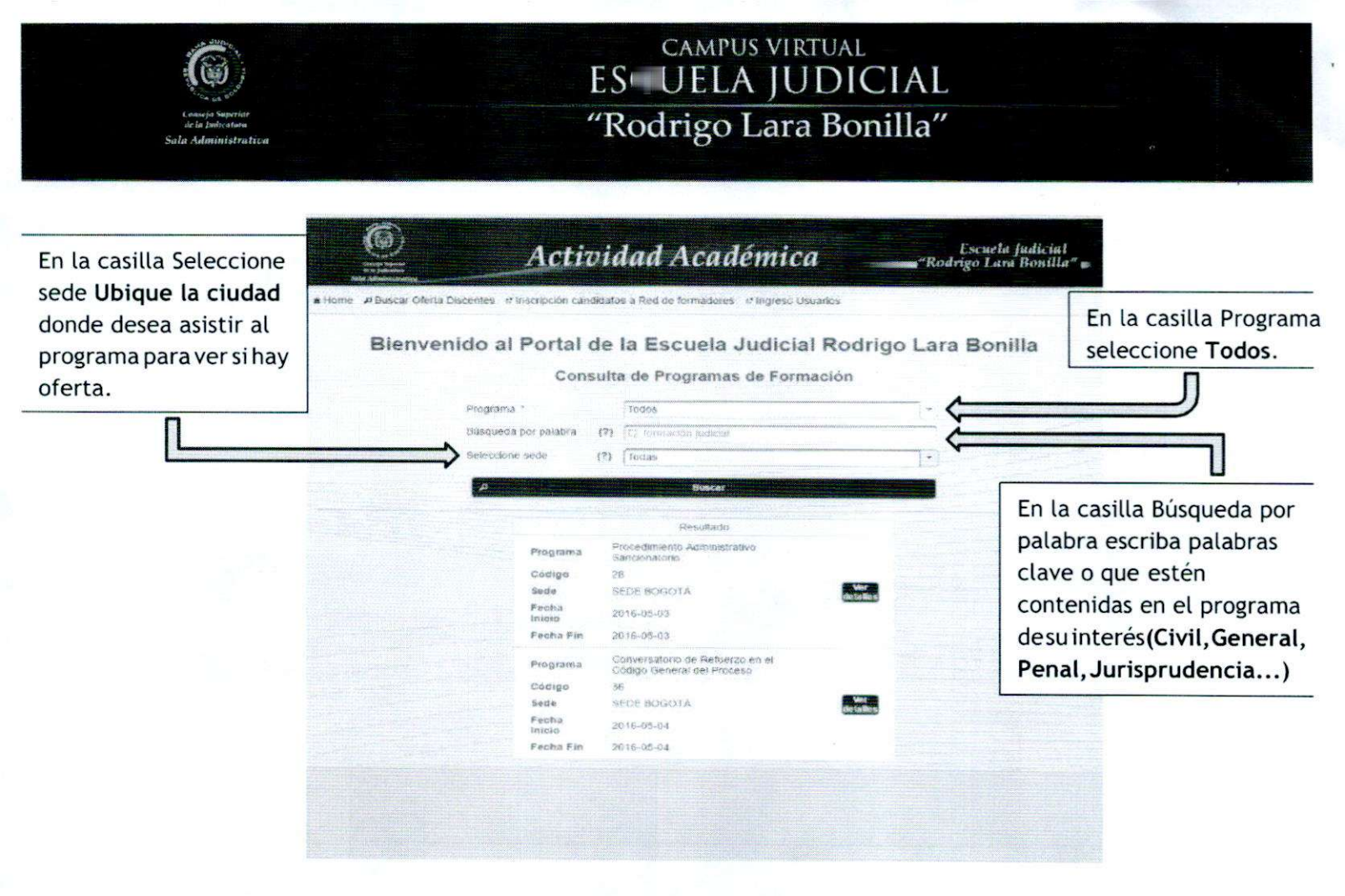

# 2 ¿Cómo Pre-inscribirse a uno de los Programas de Formación?

Después de encontrar el programa de formación al que se desea inscribir el discente deberá dar click en el botón **1. Ver detalles y** posteriormente en botón **2. Inscríbase Aquí.** 

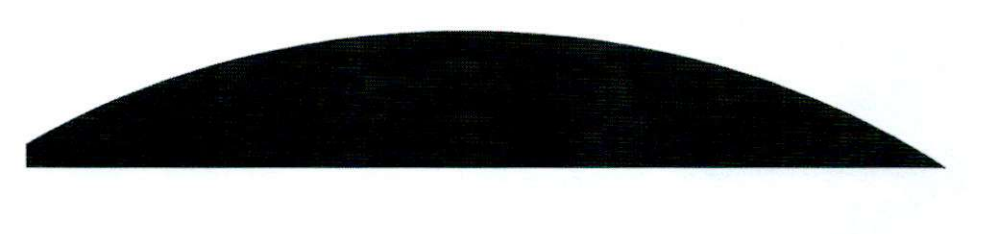

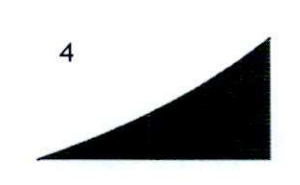

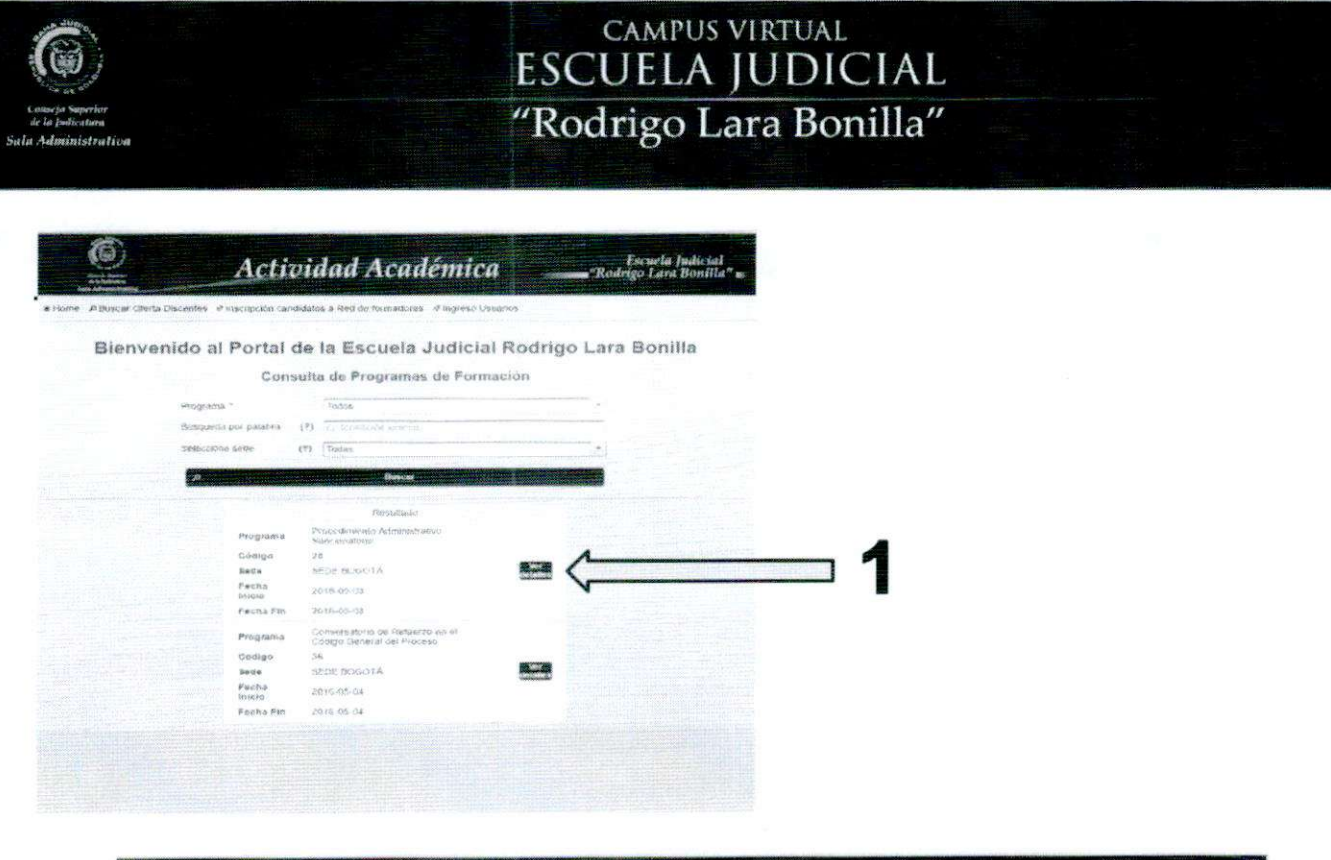

| Conspe Bajardan<br>Ja to Judiendam<br>Ja to Judiendam<br>Ja Administratifyg | A                         | ctividad Académica                                                     | "Rodrigo Lara Bonilla" |
|-----------------------------------------------------------------------------|---------------------------|------------------------------------------------------------------------|------------------------|
| P Buscar Oferta                                                             | a Ingreso Usuario         | S                                                                      |                        |
|                                                                             |                           |                                                                        |                        |
|                                                                             |                           |                                                                        |                        |
|                                                                             | Programa                  | Curso de Formación sobre Calculo de<br>Pasivos Pensionales y Peritazgo |                        |
|                                                                             | Código                    | 26<br>SEDE MEDELLÍN                                                    |                        |
|                                                                             | Fecha Inicio<br>Fecha Fin | 2016-04-29<br>2016-04-29                                               | Inscribase Aquí        |
|                                                                             |                           | Médulos                                                                |                        |
|                                                                             |                           | Derecho Labaral y Derecho Administrativo                               |                        |
|                                                                             |                           |                                                                        |                        |
|                                                                             |                           |                                                                        |                        |

Si ya tiene usuario y clave registrada por favor ingréselos (Diríjase a la hoja 8 de este manual), si es un usuario nuevo por favor ingrese por la opción **regístrese aquí**.

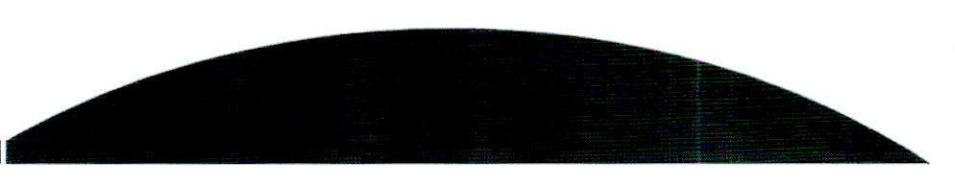

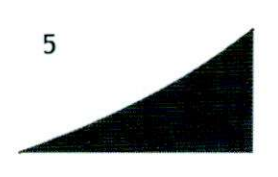

Tedrigo Lara Bonilla

 Order of the definition

 Order of the definition

 Order of the definition

 Order of the definition

 Order of the definition

 Order of the definition

 Order of the definition

 Order of the definition

 Order of the definition

 Order of the definition

 Order of the definition

 Order of the definition

 Order of the definition

 Order of the definition

 Order of the definition

 Order of the definition

 Order of the definition

 Order of the definition

 Order of the definition

 Order of the definition

 Order of the definition

 Order of the definition

 Order of the definition

 Order of the definition

 Order of the definition

 Order of the definition

 Order of the definition

 Order of the definition

 Order of the definition

 Order of the definition

 Order of the definition

 Order of the definition

 Order of the definition

 Order of the definition

 Order of the definition

 Order of the definition

 Order of the definition

 Order of the definition

 Order of the definition

 Order of the definition

 Order of the definition

 Order of the definition

 Order of the definition

 Order of the definition

 Order of the definition

 Order of the definition

 Order of the definition

 Order of the definition

 Order of the definition
 </p

CAMPUS VIRTUAL ESCUELA JUDICIAL

A continuación se le solicitará llenar el formulario para Crear Usuario en el sistema el cual debe ser diligenciado en su totalidad teniendo en cuenta que para el campo Clave se deben asignar con mínimo 8 caracteres y debe contener un caracter especial (\*/&%\$·), además de Seleccionar la casilla de otorgamiento de conocimiento antes de dar click en Guardar.

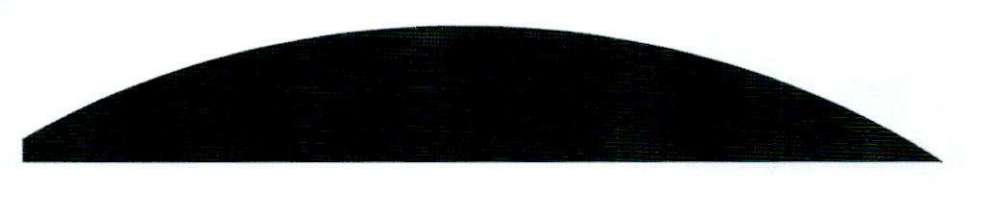

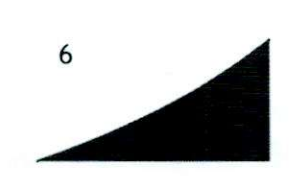

| Consela Seperior<br>de la Judication<br>Sala Administrativa |                                                                                                    | ESCUELA JUDICIAL<br>"Rodrigo Lara Bonilla"                                               |                                                                                          |                                                                                                    |  |  |  |
|-------------------------------------------------------------|----------------------------------------------------------------------------------------------------|------------------------------------------------------------------------------------------|------------------------------------------------------------------------------------------|----------------------------------------------------------------------------------------------------|--|--|--|
|                                                             |                                                                                                    | Actividad .                                                                              | Académica                                                                                | Escuela Judicia<br>"Rodrigo Lara Bonil                                                                                                    |  |  |  |
|                                                             |                                                                                                    | Crea                                                                                     | ar Usuario                                                                               |                                                                                                    |  |  |  |
|                                                             |                                                                                                    |                                                                                          | Advantation and advantagements of                                                        | A CONTRACTOR OF A CONTRACTOR OF A CONTRACTOR O |  |  |  |
|                                                             | Tipo de documento *                                                                                                    | CC                                                                                       | Numero de documento                                                                      | 123456789                                                                                                    |  |  |  |
|                                                             | Tipo de documento *<br>Primer Nombre *                                                                                                    | Pedro                                                                                    | Segundo Nombre                                                                           | 123456789<br>Pablo                                                                                                    |  |  |  |
|                                                             | Tipo de documento *<br>Primer Nombre *<br>Primer Apeliido *                                                                                | Pedro Perez                                                                              | Numera de accumento<br>Segundo Nombre<br>Segundo Apellido                                | 123456789<br>Pablo<br>Florez                                                                                                    |  |  |  |
|                                                             | Tipo de documento *<br>Primer Nombre *<br>Primer Apellido *<br>Fecha de nacimiento                                                         | Pedro Perez 10/12/1920                                                                   | Numero de documento<br>Segundo Nombre<br>Segundo Apellido<br>Genero *                    | 123456789<br>Pablo<br>Florez<br>• Masculino Femenino                                                                                                    |  |  |  |
|                                                             | Tipo de documento *<br>Primer Nombre *<br>Primer Apellido *<br>Fecha de nacimiento<br>Correo electrónico *                                 | Pedro Perez 10/12/1920 pedroperez123@mail.com                                            | Numero de documento<br>Segundo Nombre<br>Segundo Apellido<br>Genero *                    | 123456789<br>Pablo<br>Florez<br>• Masculino Femenino<br>pedroperez123@mail.com                                                                                                    |  |  |  |
|                                                             | Tipo de documento *<br>Primer Nombre *<br>Primer Apellido *<br>Fecha de nacimiento<br>Correo electrónico *<br>Teléfono célular *           | CC<br>Pedro<br>Perez<br>10/12/1920<br>pedroperez123@mail.com<br>(400)4567692             | Segundo Apellido<br>Genero *<br>Oconomo correo electrónico *<br>No                       | 123456789<br>Pablo<br>Florez<br>• Masculino Femenino<br>pedroperez123@mail.com                                                                                                    |  |  |  |
|                                                             | Tipo de documento *<br>Primer Nombre *<br>Primer Apellido *<br>Fecha de nacimiento<br>Correo electrónico *<br>Telétono celular *<br>País * | CC<br>Pedro<br>Perez<br>10/12/1920<br>pedroperez123@mail.com<br>(400)4567892<br>CANADA * | Segundo Apellido<br>Genera *<br>Contreo electrónico *<br>Tijo<br>Departamento / Estado * | 123456789       Pablo       Florez       • Masculino       Pemenino       pedroperez123@mail.com       VICHADA                                                                                                    |  |  |  |

Si se realiza de manera correcta el formulario mostrará una ventana confirmando la creación en el sistema del usuario.

| Construction<br>The Second   | Actividad Académica                              | Escuela Judicial<br>"Rodrigo Lara Bonilla" # |
|------------------------------|--------------------------------------------------|----------------------------------------------|
| Home ABuscar Oferta Discente | es e Buscar Oferta Formadores e Ingreso Usuarios |                                              |
|                              |                                                  |                                              |
|                              | Usuario registrado<br>en el sistema              |                                              |
|                              | Volver a búsquede de carsos                      |                                              |
|                              |                                                  |                                              |

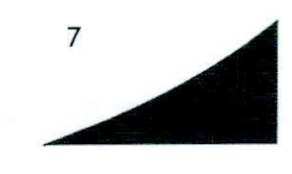

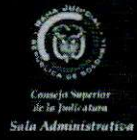

Además de recibir un correo electrónico en la cuenta registrada en el formulario con las credenciales para el ingreso al sistema de: <u>noreply.ejrlb@cendoj.ramajudicial.gov.co</u>

Actividad Académica Escuela Judicial Lara Bonilla Read Estimado(a) Pedro Perez, Usted se ha registrado satisfactoriamente a la plataforma de la Escuela Judicial Rodrigo Lara Bonilla. Sus datos de acceso a la plataforma son: Usuario CC123456789 Clave: P3dr0p3r& Para ingresar al sistema por favor utilice la dirección electrónica http://ejrlb.net EJRLB

Si acaba de crear su usuario proceda nuevamente a realizar lo enunciado en las páginas 4 y 5 de este manual; al momento de solicitarle usuario y clave ingrese los generados anteriormente.

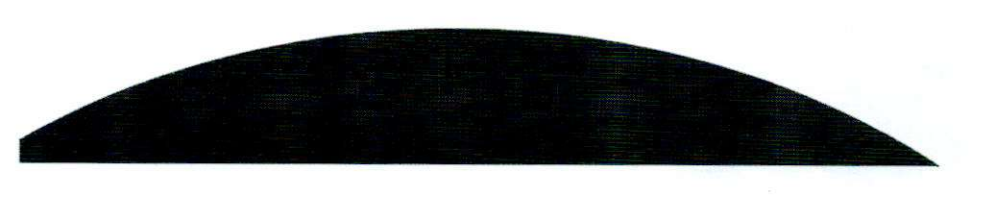

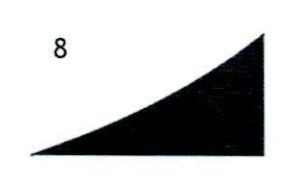

|                           | Actividad Académica                                                   | Escuela Judicial<br>"Rodrigo Lara Bonilla" : |
|---------------------------|-----------------------------------------------------------------------|----------------------------------------------|
| Home ABuscar Oferta Disce | entes 📽 Inscripción candidatos a Red de formadores 👒 Ingreso Usuarios |                                              |
|                           | ¿Aún no se ha registrado?, <u>registrese aquí</u>                     |                                              |
|                           | Inicio do Sosión                                                      |                                              |
|                           | Usuario * CC123456789                                                 |                                              |
|                           | Clave '                                                               |                                              |
|                           | Konsarests Julie Salarita Lare Consults to Gave.                      |                                              |
|                           | Para ayuda telefónica contactese a la línea 5306634                   |                                              |

Al momento de ingresar al sistema se le va a consultar si pertenece a la Rama Judicial para continuar con el proceso de preinscripción.

| Contraction of the second second seco | Actividad Académica                              | Escuela Judicial<br>"Rodrigo Lara Bonilla" : |
|----------------------------------------------------------------------------------------------------|--------------------------------------------------|----------------------------------------------|
| n Home ⊅Buscar Oferta & Ingr                                                                                                    | reso Usuarios                                    |                                              |
|                                                                                                    |                                                  |                                              |
|                                                                                                    | ¿Pertenece a la<br>rama judicial de<br>Colombia? |                                              |
|                                                                                                    |                                                  |                                              |
|                                                                                                    |                                                  |                                              |

Si **pertenece** a la Rama Judicial la página lo llevará a que diligencie el formulario pertinente para usted, se recomienda validar que cada uno de los campos quede diligenciado antes de dar Click en **ENVIAR** y actualizar en el formulario la información contenida en **Datos básicos**, esto con el fin de mantener los medios de contacto con el discente actualizados.

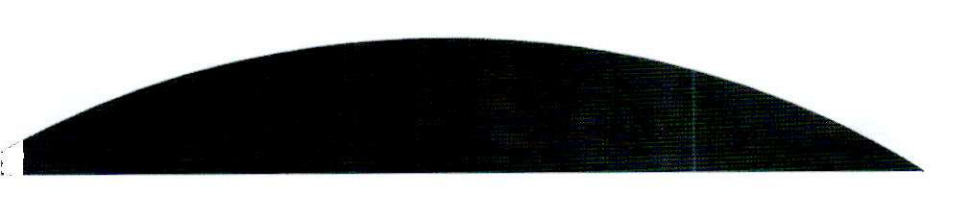

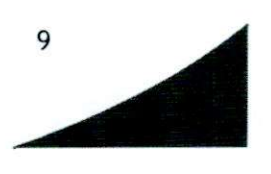

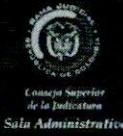

|                                                                                                    | Correo electrónico *                                         | @gmail.com                           | n Teléfono celular *                                                                                                    |                                                                                                    | *                                               | (400)0232454                                 |              |   |
|----------------------------------------------------------------------------------------------------|--------------------------------------------------------------|--------------------------------------|----------------------------------------------------------------------------------------------------|----------------------------------------------------------------------------------------------------|-------------------------------------------------|----------------------------------------------|--------------|---|
|                                                                                                    | Teléfono fijo                                                | 1234567                              |                                                                                                    | Pais *                                                                                                    |                                                 | COLOMBIA -                                   |              |   |
|                                                                                                    | Departamento *                                               |                                      | *1                                                                                                    | Ciudad *                                                                                                    |                                                 | Seleccione *                                 |              |   |
| INFORMACIÓN LAB                                                                                                    | ORAL                                                         |                                      |                                                                                                    |                                                                                                    |                                                 |                                              |              |   |
| Especialidad. *                                                                                                    |                                                              |                                      | CENTR                                                                                                    | O DE SERVICIC                                                                                                    | * 11                                            | lipo de cargo: *                             | DESPACHO     |   |
| Cargo: *                                                                                                    |                                                              |                                      | ABOGADO SUSTANCIA = Despacho.<br>CONSEJO SECCIONAL = Consejo Se                                                                                                    |                                                                                                    | - 1                                             | Despacho. *                                  | DESPACHO 005 | * |
| Corporación/Juzgado/Entidad: *                                                                                           |                                                              |                                      |                                                                                                    |                                                                                                    | Consejo Seccional *                             | BOGOTÁ                                       | -            |   |
| Distrito: *                                                                                                    |                                                              |                                      | BOGOTÁ * Circuite *                                                                                                    |                                                                                                    | Circuite, *                                     | BOGOTÁ                                       | -            |   |
| Ciudad: *                                                                                                    |                                                              |                                      | BOGOTÁ D.C Vinculación er                                                                                                    |                                                                                                    | ánculación en propiedad a la<br>Rama Judicial * | • Si No                                      |              |   |
| Año de vinculación er                                                                                                    | n propiedad a la Rama Ju                                     | oficial:                             | 2012                                                                                                    | and the second second second second second second second second second second second second second second second | 1                                               | nscripción en carrera judicial: *            | · Si No      |   |
| Cargo de inscripción en carrera:                                                                                         |                                                              |                                      | ABOGADO ASESOR     Total de años de vinculación<br>rama. *       8     Anotaciones acuerdo 86 de<br>1997: *       Si • No     ¿Pertenece usted a la Red<br>formadores de la Escuela?       • St< No |                                                                                                    | - 1                                             | lotal de años de vinculación a la<br>rama: * | 2            |   |
| Última calificación de servicios.<br>Sanciones disciplinarias *<br>¿Tiene formación en el tema de igualdad de género?. * |                                                              | Anotaciones acuerdo 88 de<br>1997: * |                                                                                                    |                                                                                                    | • St. No<br>_ Si • No<br>_ Si • No              |                                              |              |   |
|                                                                                                    |                                                              | Pertenece usted a la Red de          |                                                                                                    |                                                                                                    |                                                 |                                              |              |   |
|                                                                                                    |                                                              | Presenta Congestión en el            |                                                                                                    |                                                                                                    |                                                 |                                              |              |   |
| ¿Ha participado dura<br>Escuela Judicial Rodr                                                                            | nte el último semestre en<br>igo Lara Bonila?: *             | eventos de la                        | ()si •                                                                                                    | No                                                                                                    | 1                                               | Despacho 2, *                                |              |   |
| INFORMACIÓN ACA                                                                                                    | DÉMICA *                                                     |                                      |                                                                                                    |                                                                                                    |                                                 |                                              |              |   |
| Pregrado Esp<br>Doctorado Doc                                                                                            | ecialización Maestría<br>cencia Publicacio<br>n académica: * | nes                                  |                                                                                                    |                                                                                                    |                                                 |                                              |              |   |
| Abogado, ingeniero                                                                                                    | Civil, Psicelogo                                             |                                      |                                                                                                    |                                                                                                    |                                                 |                                              |              |   |
|                                                                                                    |                                                              | I                                    | Enviar                                                                                                    | Salir                                                                                                    |                                                 |                                              |              |   |

Si **No pertenece** a la Rama Judicial la página lo llevará a que diligencie el formulario pertinente para usted, se recomienda validar que cada uno de los campos quede diligenciado antes de dar Click en **ENVIAR** y actualizar en el formulario la información contenida en **Datos básicos**, esto con el fin de mantener los medios de contacto con el discente actualizados.

1

|                                                                                               | Correo electrónico *                                           | @gmail.com          | Teléfono celular *                | (400)2135487     |   | ] |
|-----------------------------------------------------------------------------------------------|----------------------------------------------------------------|---------------------|-----------------------------------|------------------|---|---|
|                                                                                               | Teléfono fijo                                                  | 0                   | Pais *                            | COLOMBIA         |   |   |
|                                                                                               | Departamento *                                                 | ANTIOQUIA *         | Cludad *                          | ABRIAQUÍ         | * |   |
| INFORMACIÓN LABOR                                                                             | RAL                                                            |                     |                                   |                  |   |   |
| C                                                                                             | argo * - Seleccione                                            |                     | * Departamento                    | · - Seleccione - | - |   |
| C                                                                                             | udad * - Seleccione                                            |                     | Entidad: *                        | Seleccione -     | - | * |
| INFORMACIÓN ACADE                                                                             | MICA *                                                         |                     |                                   |                  |   |   |
| Pregrado Especi<br>Doctorado      Doce     Descripción formación a     Ingeniero, Abogado, Es | cialización   Maestría  Publicac  cadémica: *  specialista en[ | iones               |                                   |                  |   |   |
|                                                                                               |                                                                | Envir               | r Sair                            |                  |   |   |
|                                                                                               |                                                                | Los catinos marcate | ve now seteries (*) now addington | 10.0             |   |   |

Por último el sistema confirmará la Pre-inscripción además de realizar el envió de un correo a la dirección registrada por el discente en donde se especifican los datos de la inscripción realizada exitosamente.

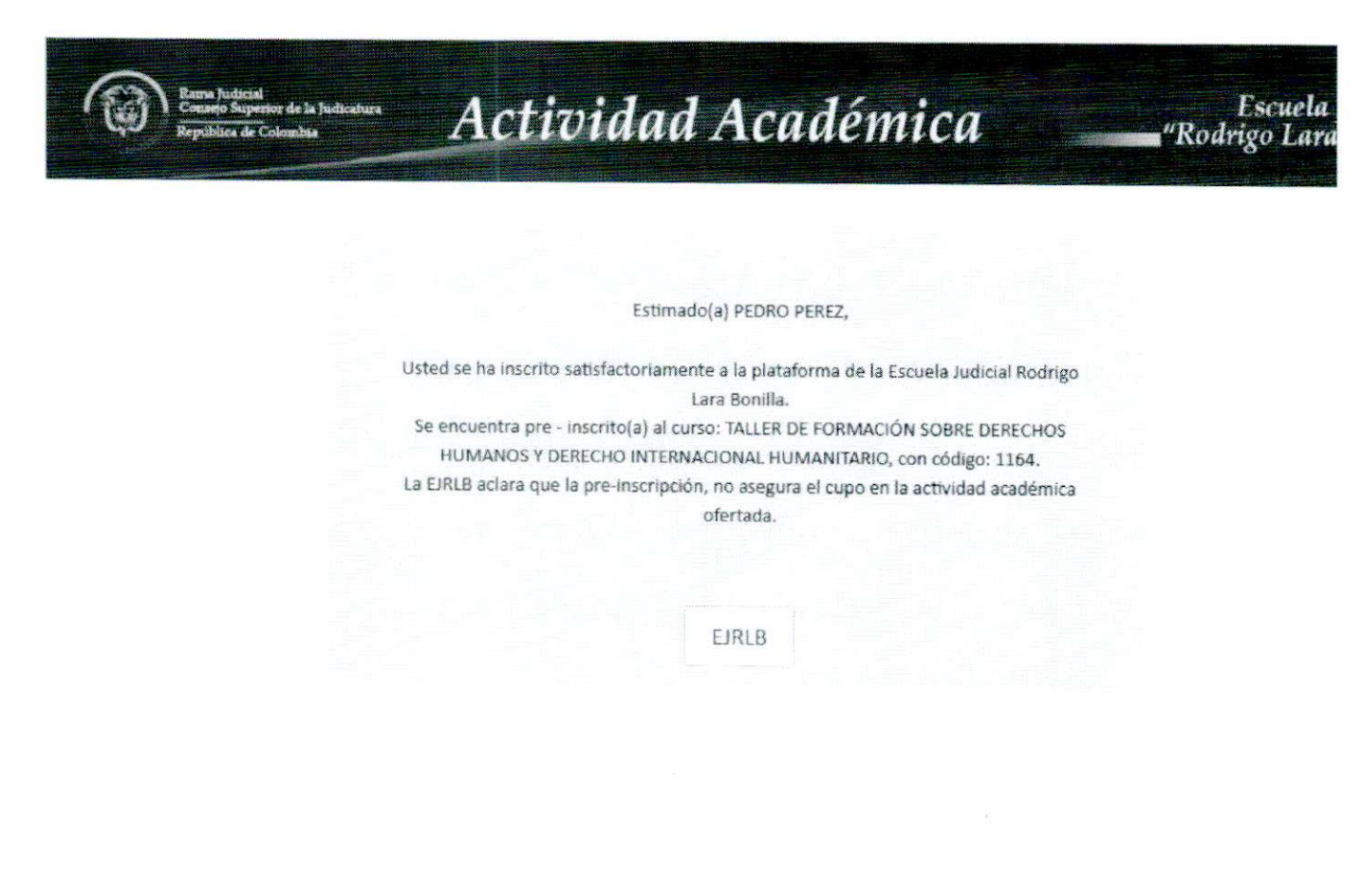

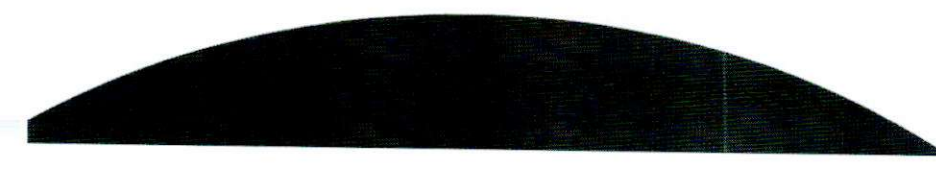

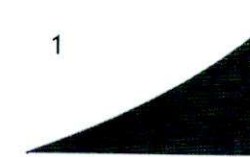